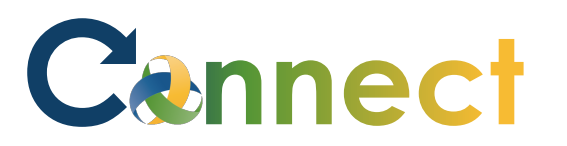

Good afternoon, Arya Stark! My Team My Client Groups Me **Benefits Administration Risk Management** Sales Servi QUICK ACTIONS APPS 1. Select **My Team** to display your manager functions Change Manager [0] MO 2. Click Hiring Seniority Dates My Team Onboarding Hiring Performance Overview Transfer 8 Employment Contracts . Career Overview Performance Talent Review Learning Employee Summary

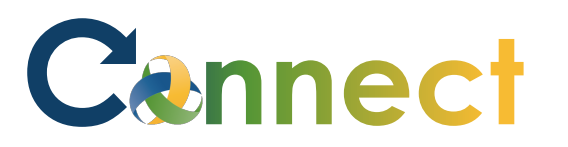

- 3. Click the **Candidate Search** tab
- 4. Use a **keyword** or edit the search **filters** to locate the desired applicant(s)

**Note**: You can add a single applicant or multiple applicants at the same time to a job requisition

| l←                        | Candidate Search                           |
|---------------------------|--------------------------------------------|
| Job Requisitions          |                                            |
| <b>Q</b> Candidate Search | Candidates (500) + Add                     |
| 🗐 Campaigns               | Search C Show Filters                      |
| Candidate Pools           | Actions  Sort By Relevance                 |
| Job Offers                | Lansing, MI, US                            |
|                           | Matsumoto, Brittany (5548) Lansing, MI, US |
|                           | Sutton, Joshua (5577)<br>Lansing, MI, US   |
|                           | Rubin, David (5217)<br>Lansing, MI, US     |
|                           | Manley, Jason (5270)<br>Lansing, MI, US    |

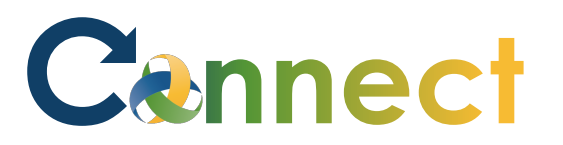

- 5. To add multiple applicants, select the **checkboxes** for the desired applicants
- 6. Click the **Actions** button
- 7. Select Add to Requisition

| С  | Candidates (500) |                                          |  |  |  |
|----|------------------|------------------------------------------|--|--|--|
| Se | arc              | h Q Show Filters                         |  |  |  |
|    | Ac               | ctions ~                                 |  |  |  |
|    |                  | Add to Requisition 538)                  |  |  |  |
|    | 4                | Add to Candidate Pool                    |  |  |  |
|    |                  | Add Interaction<br>any (5548)            |  |  |  |
|    |                  | Send Message                             |  |  |  |
|    |                  | Sutton, Joshua (5577)<br>Lansing, MI, US |  |  |  |
|    | ſ                | Rubin, David (5217)<br>Lansing, MI, US   |  |  |  |
|    |                  | Manley, Jason (5270)<br>Lansing, MI, US  |  |  |  |
|    |                  | Putmon, Alicia (5185) Charlotte, MI, US  |  |  |  |

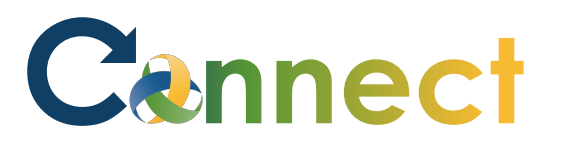

- 8. Begin entering a **keyword** for the desired job requisition
- 9. Select the **job requisition**

| Candidates (3)     |                    |                |                   |
|--------------------|--------------------|----------------|-------------------|
| Select Requisiti   | ons                |                |                   |
| Super              |                    |                | ~                 |
| Requisition Title  | Requisition Number | Hiring Manager | Recruiter         |
| Supervisor 2A_Test | 6                  | Arya S Stark   | Morgan McKittrick |
|                    |                    |                |                   |

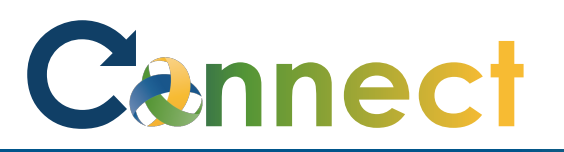

**Note**: If desired, you can search for additional requisitions if you want to add applicants to more than one requisition at a time

10. After selecting the requisition(s), click **Save and Close** 

**Note**: Upon submittal, you will see a brief notification indicating the applicants were added to the requisition

| on                                        |                                | ve and Close |
|-------------------------------------------|--------------------------------|--------------|
| Candidates (3)                            | ~                              |              |
| Select Requisitions                       |                                |              |
| Job Requisition<br>Supervisor 2A_Test (6) | Recruiter<br>Morgan McKittrick | ×            |

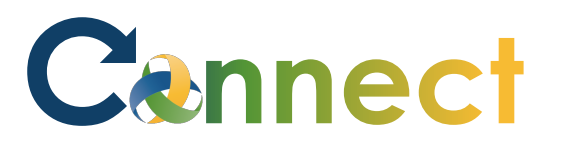

- 11. Alternatively, click the **ellipsis**(...) for the desired applicant
- 12. Select Add to Requisition

| Candidates (500)                              |                |                                     | ► Add  |
|-----------------------------------------------|----------------|-------------------------------------|--------|
| earch                                         | ् Show Filters |                                     |        |
| Actions ~                                     |                | Sort By Relevance                   |        |
| Blair, Roneisha (5538)<br>Lansing, MI, US     |                | Add to Requisition                  | on j   |
| Matsumoto, Brittany (5548)<br>Lansing, MI, US |                | Add to Candidate<br>Add Interaction | e Pool |
| Sutton, Joshua (5577)<br>Lansing, MI, US      |                | Send Message                        |        |

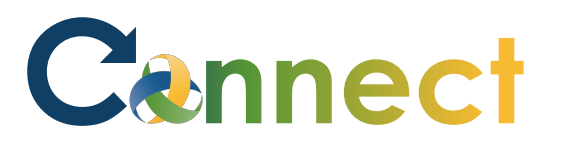

- 13. Begin entering a **keyword** for the desired job requisition
- 14. Select the **job requisition**

| Candidates (1)      |                    |                |                          |         |
|---------------------|--------------------|----------------|--------------------------|---------|
| Select Requisitio   | ns                 |                |                          | _       |
| resident            |                    |                | ~                        |         |
| Requisition Tyle    | Requisition Number | Hiring Manager | Recruiter                |         |
| Resident Technician | 28                 | Lynn Roper     | Lakesha McMillon-Castell |         |
|                     |                    |                | There's nothing here     | so far. |

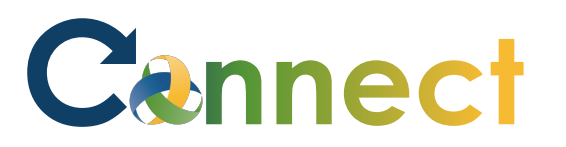

| 15. | After selecting the requisition(s), |
|-----|-------------------------------------|
|     | click Save and Close                |

**Note**: Upon submittal, you will see a brief notification indicating the applicant was added to the requisition

| on                                          |                                              | Save and Close | cel |
|---------------------------------------------|----------------------------------------------|----------------|-----|
| Candidates (1)                              |                                              | ~              |     |
| Select Requisitions                         | ~                                            |                |     |
| Job Requisition<br>Resident Technician (28) | <b>Recruiter</b><br>Lakesha McMillon-Castell | ×              |     |

**End of Procedure**